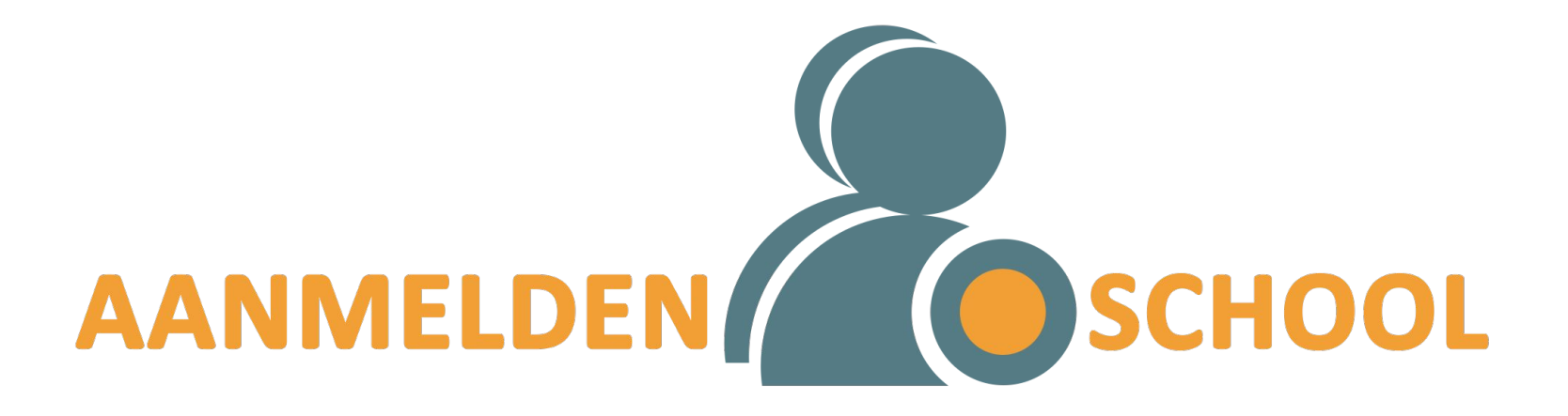

1

Hoe? Een concreet stappenplan

#### ma 27/03/2023 14u00 vrij 21/04/2023 14u00

Aanmeldperiode

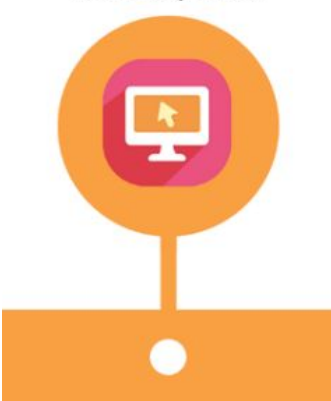

### STAP 1

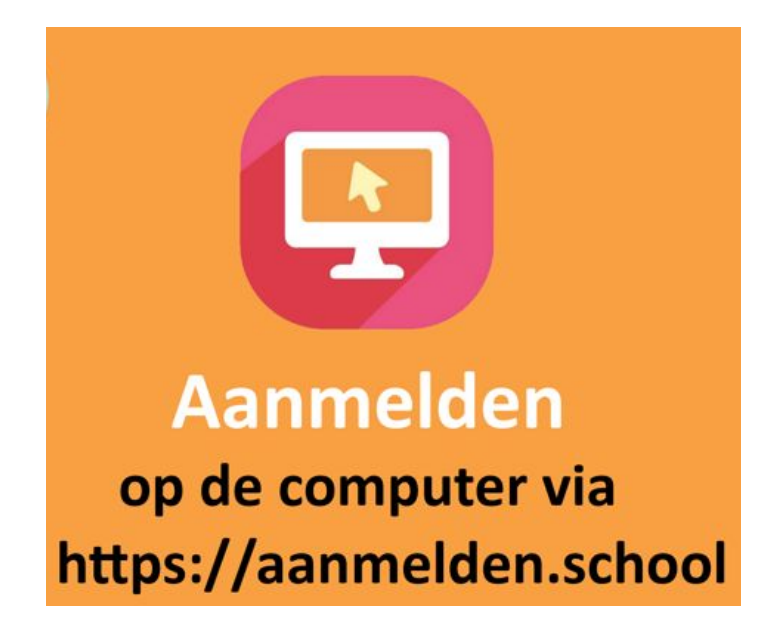

### NODIG:

- Een computer met internet en een e-mailadres.
- Naam, voornaam, geboortedatum en adres van je kind.
- Het rijksregisternummer van je kind. Dit vind je op de achterzijde van de kids-ID van je kind (11 cijfers; links bovenaan), op de isi+-kaart of op een klever van het ziekenfonds.
- Indien je kind recht heeft op voorrang: het rijksregisternummer van het kind/personeelslid dat de voorrang genereert.

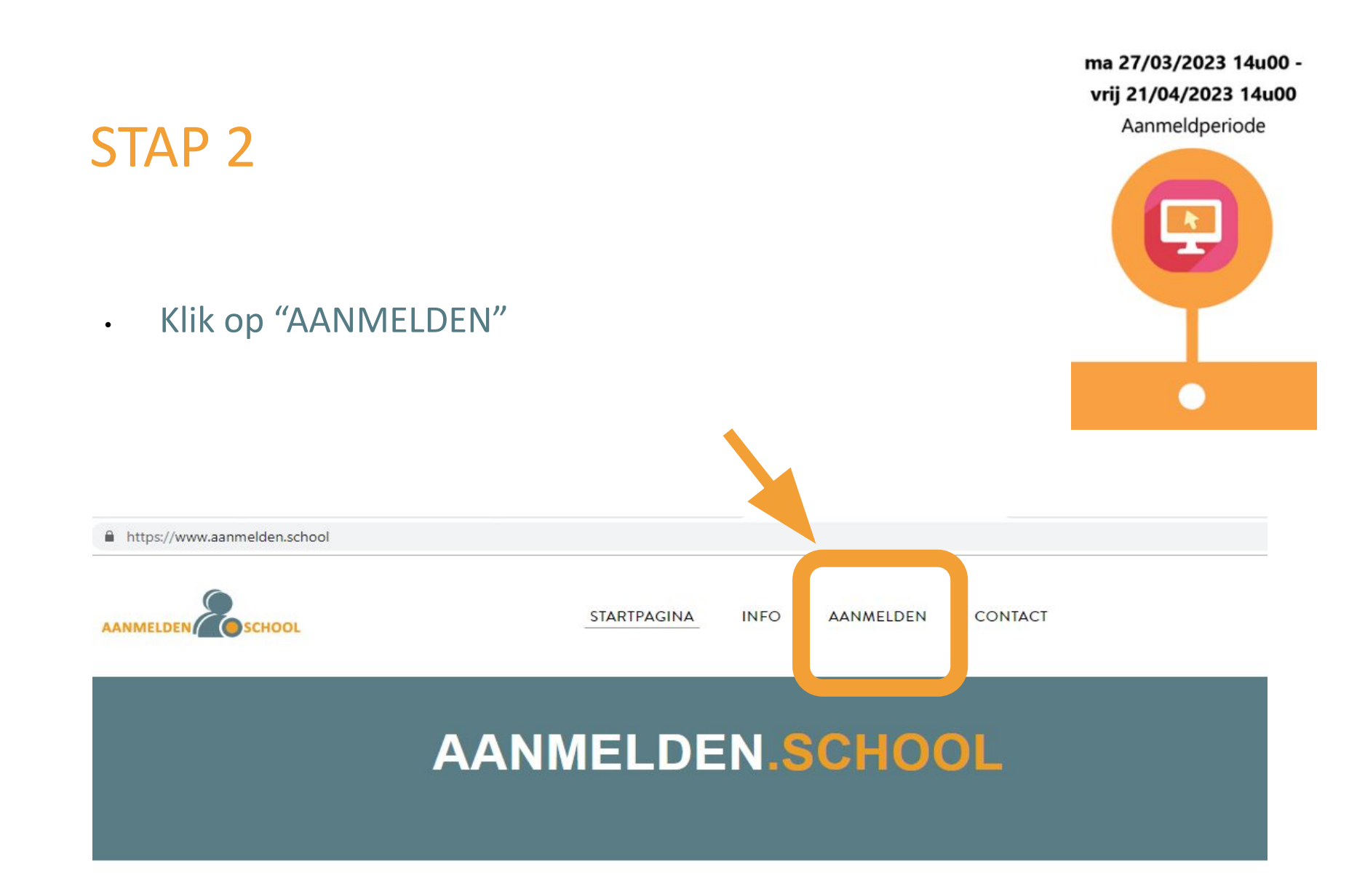

### Maak een account aan

ma 27/03/2023 14u00 vrij 21/04/2023 14u00

Aanmeldperiode

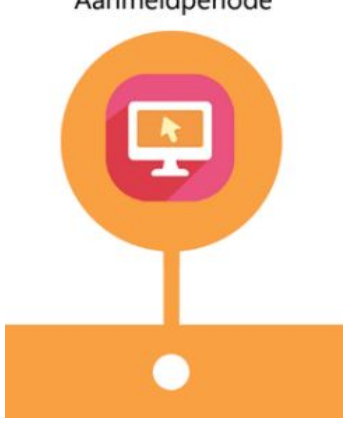

### STAP 3

•

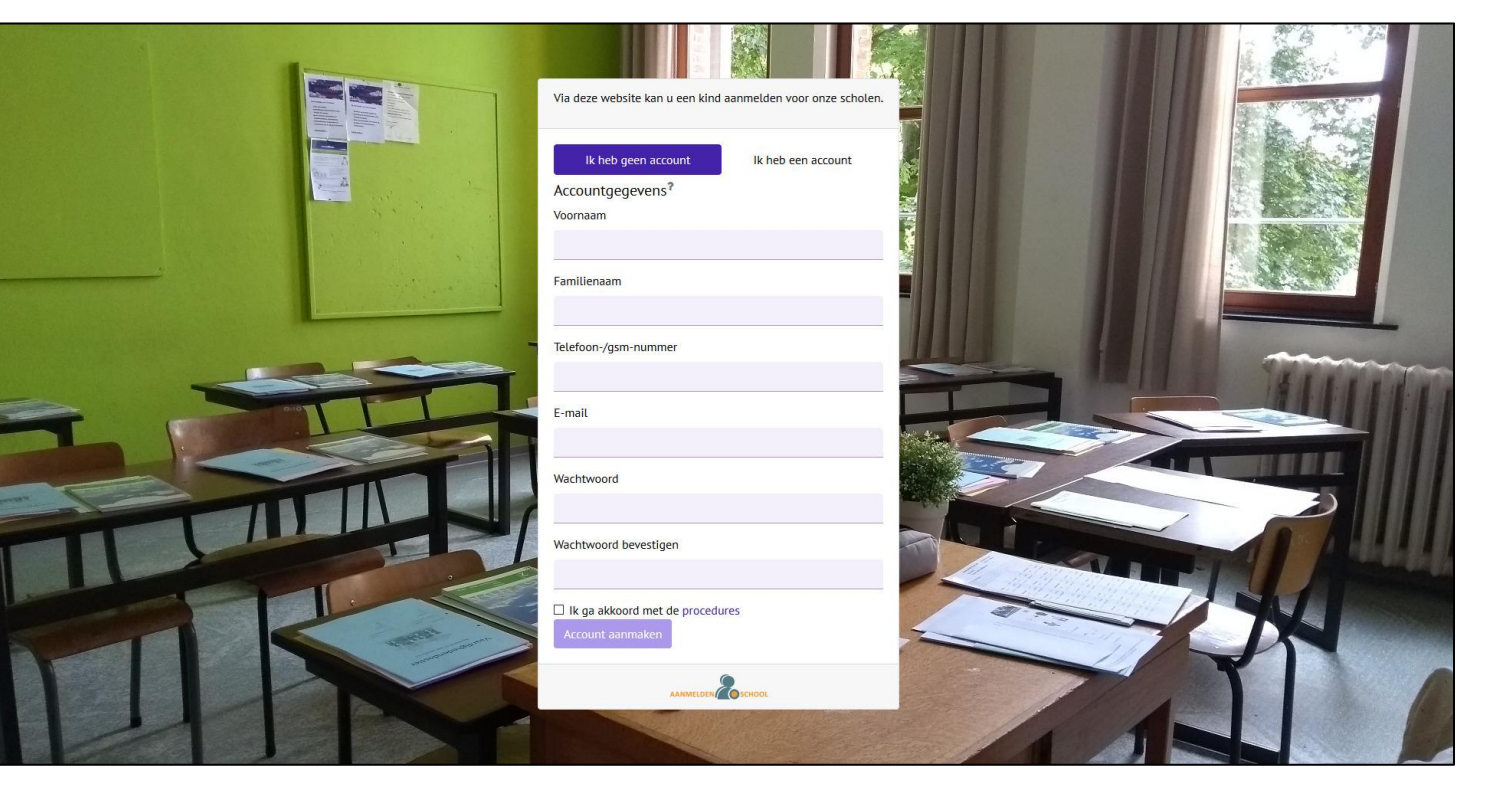

•

### Je krijgt een mail met een bevestigingslink.

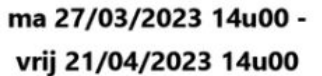

Aanmeldperiode

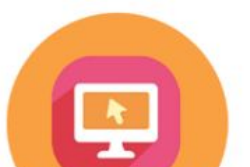

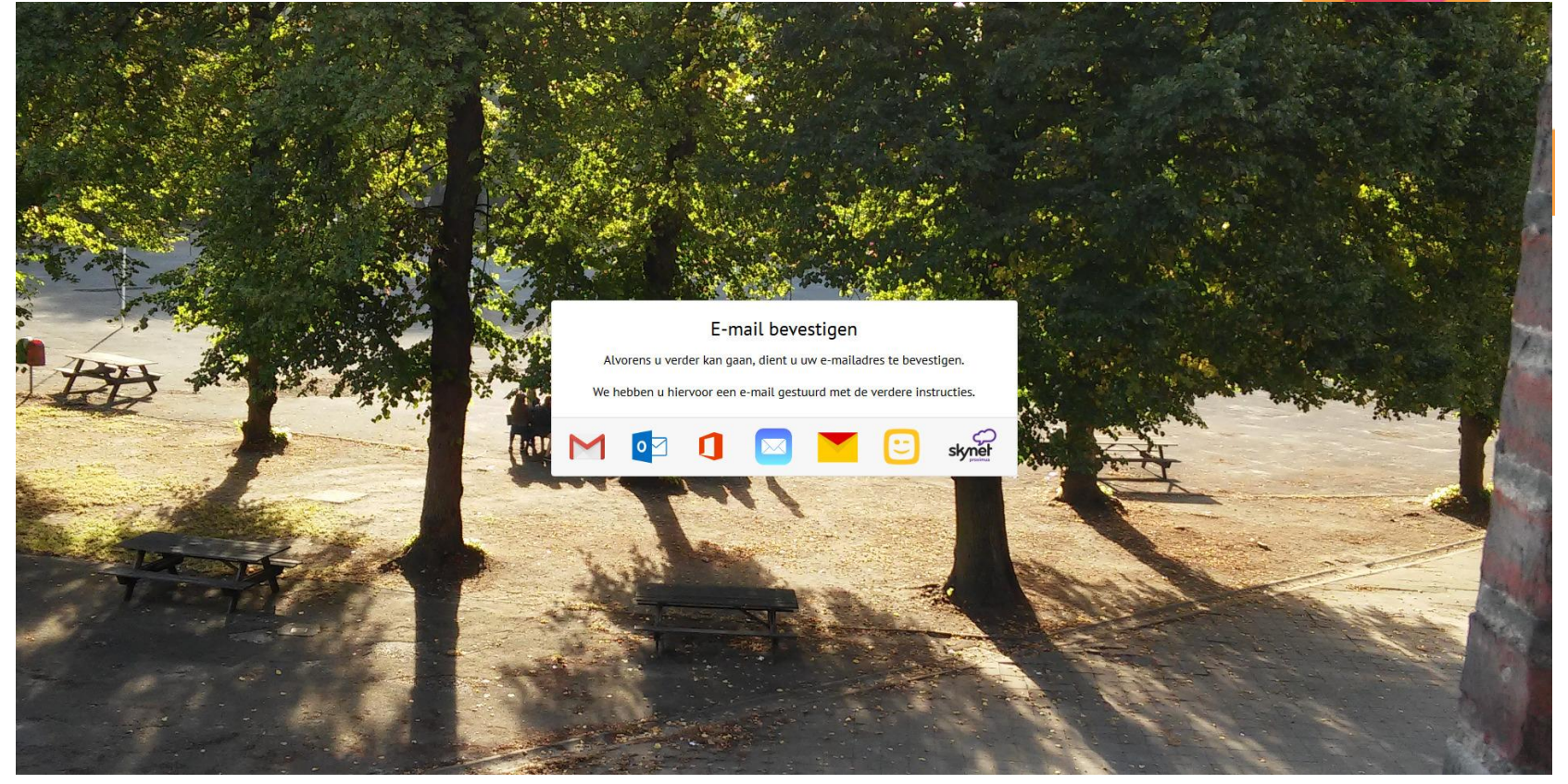

•

### Je krijgt een mail met een bevestigingslink.

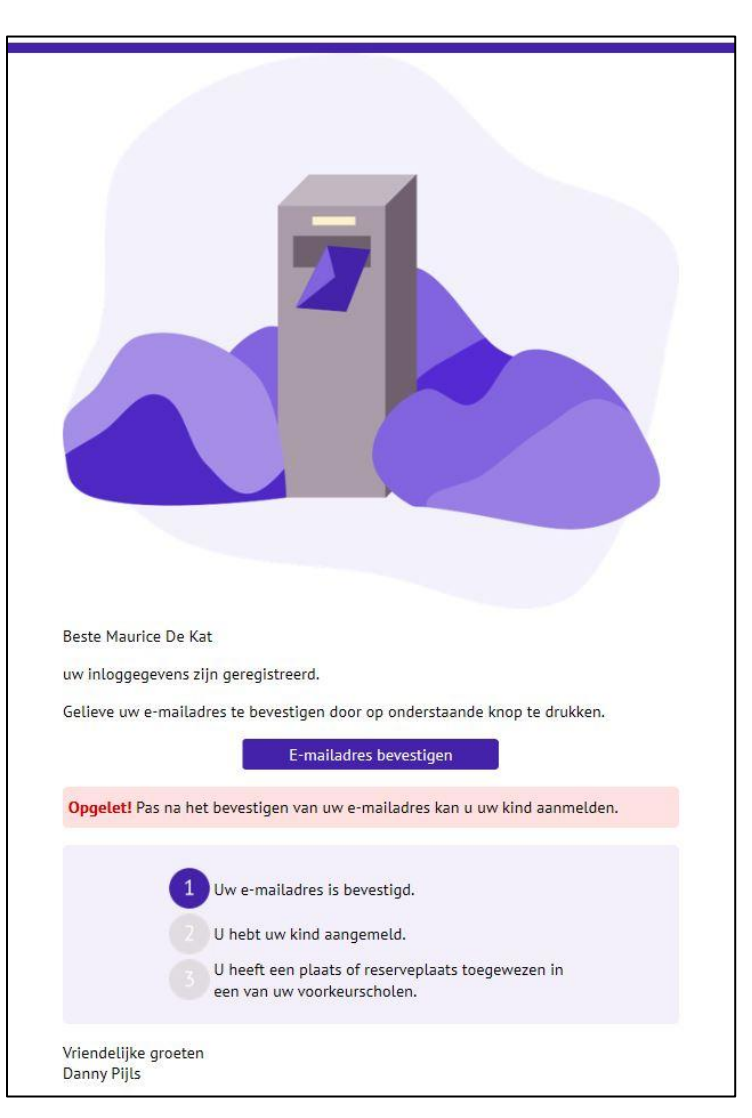

ma 27/03/2023 14u00 vrij 21/04/2023 14u00

Aanmeldperiode

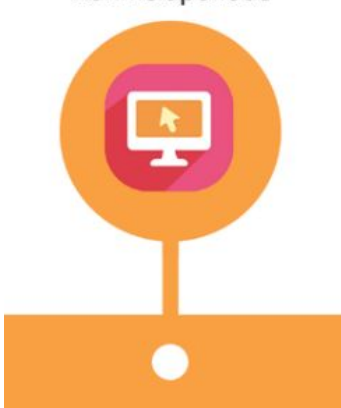

### Je klikt op "E-mailadres bevestigen".

•

٠

Je krijgt het onderstaande te zien.

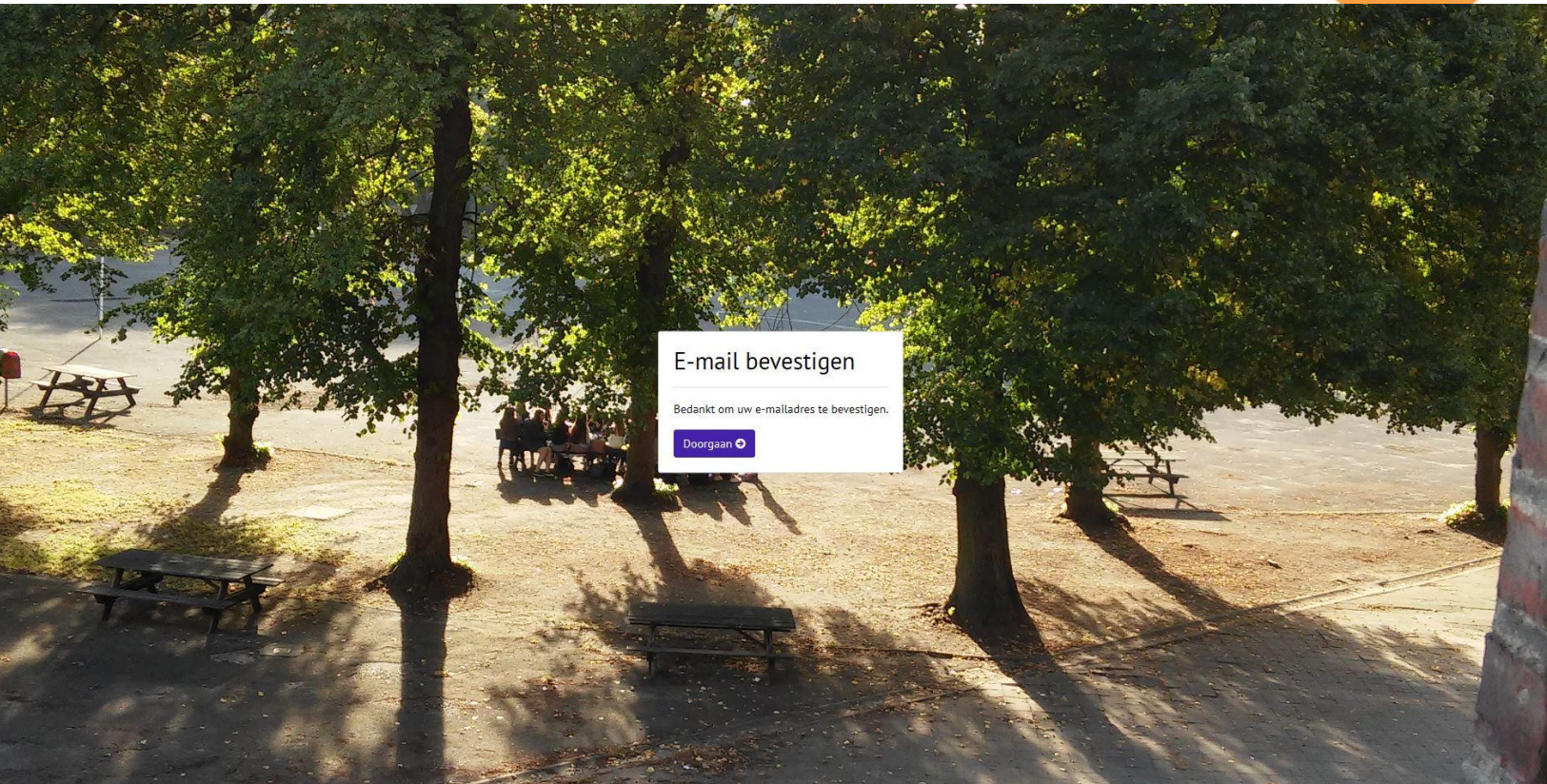

Klik op "Doorgaan".

ma 27/03/2023 14u00 vrij 21/04/2023 14u00

Aanmeldperiode

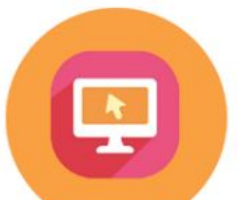

ma 27/03/2023 14u00 vrij 21/04/2023 14u00

Aanmeldperiode

### STAP 7

•

- Het scherm hieronder verschijnt
  - Klik op "een kind aanmelden"

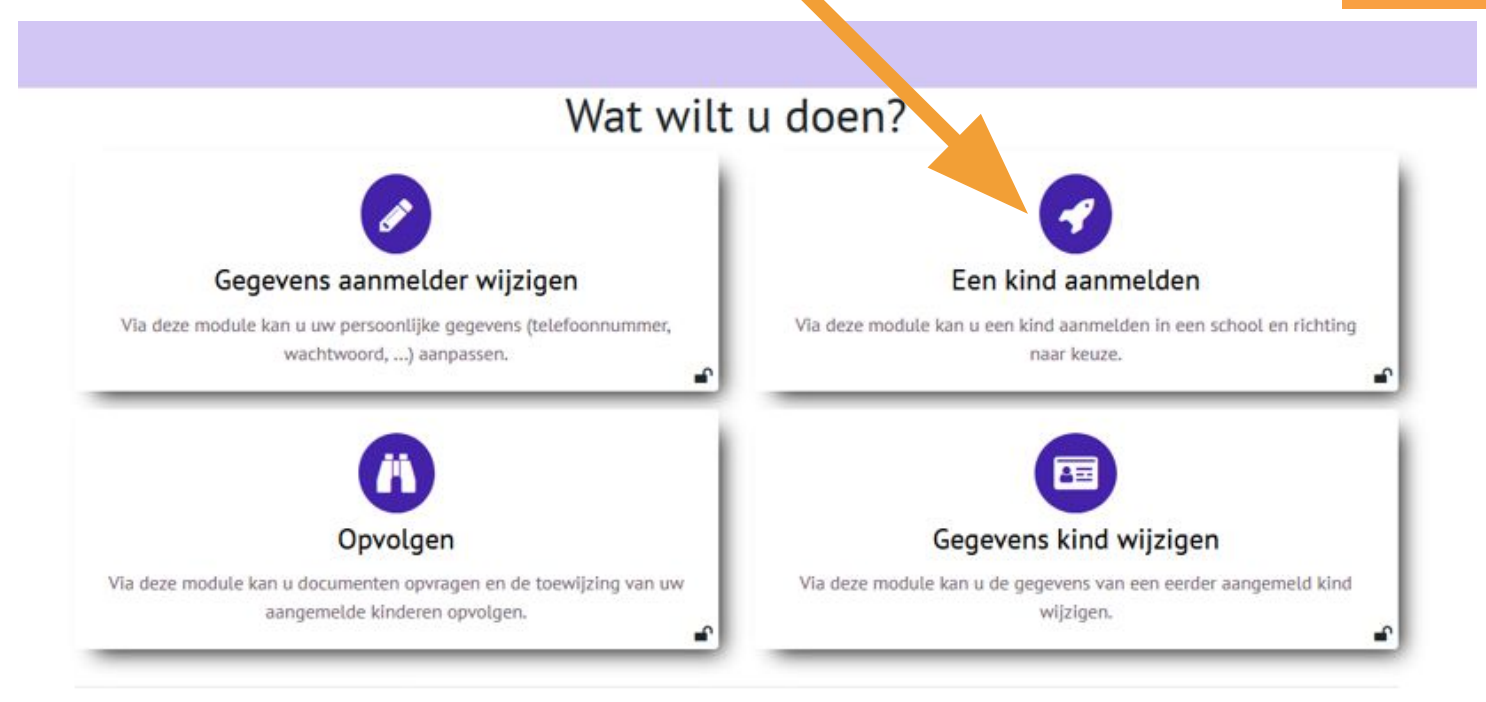

#### ma 27/03/2023 14u00 -

#### vrij 21/04/2023 14u00

Aanmeldperiode

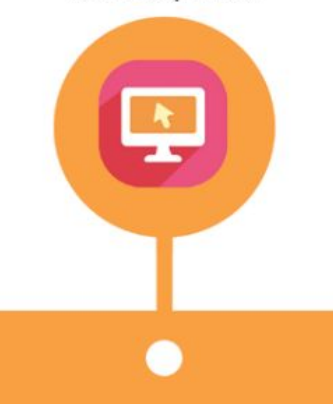

## STAP 8

• vul alle gevraagde gegevens in

| 1<br>Gegevens van het kind                                   |                                                                         |                      |
|--------------------------------------------------------------|-------------------------------------------------------------------------|----------------------|
| Persoongegevens                                              | nieuwe leerling                                                         |                      |
| Rijksregisternummer                                          | Rijksregisternummer kind                                                |                      |
| Familienaam                                                  | Naam kind                                                               |                      |
| Voornaam                                                     | Voornaam kind                                                           |                      |
| Adres?                                                       | Geef een locatie op                                                     |                      |
| Broer of zus eenze                                           | elfde leefentiteit?                                                     | ⊞ Details            |
| Geen                                                         |                                                                         | \$                   |
| Indicatoren                                                  |                                                                         |                      |
| Ontving u in het vorig (201<br>schooltoelage?                | 7-2018) of huidig (2018-2019) schooljaar een                            | Nee 🗢                |
| ls de moeder in het bezit va<br>studiegetuigschrift zesde ja | an een diploma secundair onderwijs (of<br>aar secundair onderwijs bso)? | Ja 🗢                 |
| Communicatie                                                 |                                                                         |                      |
| Op de hoogte houden                                          | Per mail                                                                | \$                   |
| Mijzelf<br>someone@example.com 1                             | emand extra<br>soevoegen                                                | Volgende <b>&gt;</b> |
|                                                              |                                                                         | Volgende >           |

٠

- geef je schoolvoorkeur(en) aan
- doorloop alle stappen
- herhaal (indien nodig) voor kind 2 of 1A+1B

|                                                                                                    | 2                                                                                                    |                                                                                                |
|----------------------------------------------------------------------------------------------------|----------------------------------------------------------------------------------------------------|------------------------------------------------------------------------------------------------|
|                                                                                                    | Schoolkeuze                                                                                                    |                                                                                                |
| Voorrang                                                                                              |                                                                                                    |                                                                                                |
| $\Box$ lk (of mijn partner) werk op een secundaire scl                                                | hool                                                                                                    |                                                                                                |
| $\Box$ Er volgt al een broer of zus les op een secunda                                                | aire school                                                                                                    |                                                                                                |
| Studierichting                                                                                        |                                                                                                    |                                                                                                |
| In welke richting? wilt u het kind inschrijven?                                                       | ☑ 1A<br>□ 1B                                                                                                    |                                                                                                |
| Schoolkeuze 1A                                                                                        |                                                                                                    |                                                                                                |
| Sleep de scholen waarin u het kind wil aanmelden<br>"Uw voorkeuren" van volgorde te veranderen door z | naar de kolom "Uw voorkeuren". U kan de volgorde van uv<br>e te herslepen. Om een voorkeur te verwijderen, klikt u o | v voorkeur aanpassen door de scholen in de kolom<br>p het kruisje naast de schoolnaam. 🝽 Video |
| Naam - Zoeken                                                                                         | Q Uw voorkeuren                                                                                                    |                                                                                                |
| Leuven ~                                                                                              |                                                                                                    |                                                                                                |
| Springfield ~                                                                                         |                                                                                                    |                                                                                                |
| Overiise Tervuren Zaventem ~                                                                          |                                                                                                    |                                                                                                |
|                                                                                                    |                                                                                                    |                                                                                                |
| < Vorige                                                                                              |                                                                                                    | Volgende >                                                                                     |

ma 27/03/2023 14u00 vrij 21/04/2023 14u00 Aanmeldperiode

Je ontvangt ter bevestiging een e-mail en controleert deze.

#### ma 27/03/2023 14u00 -

vrij 21/04/2023 14u00

Aanmeldperiode

# STAP 10 · De controlemail

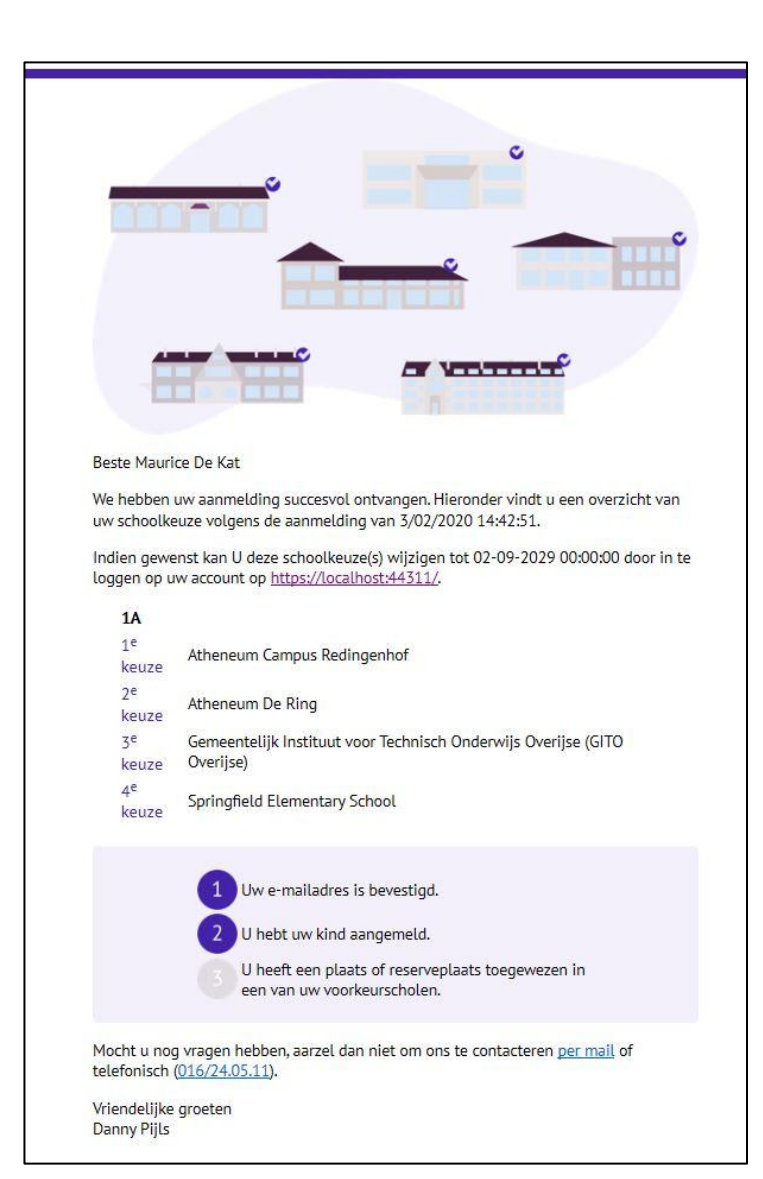

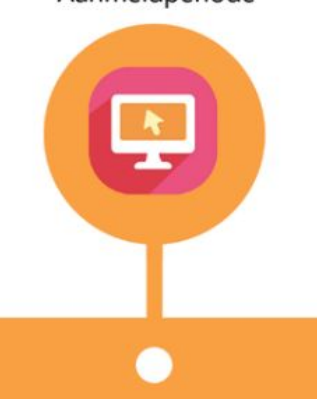

### STAP 11 · Mail gericht aan persoon met extra toegang.

ma 27/03/2023 14u00 -

#### vrij 21/04/2023 14u00

Aanmeldperiode

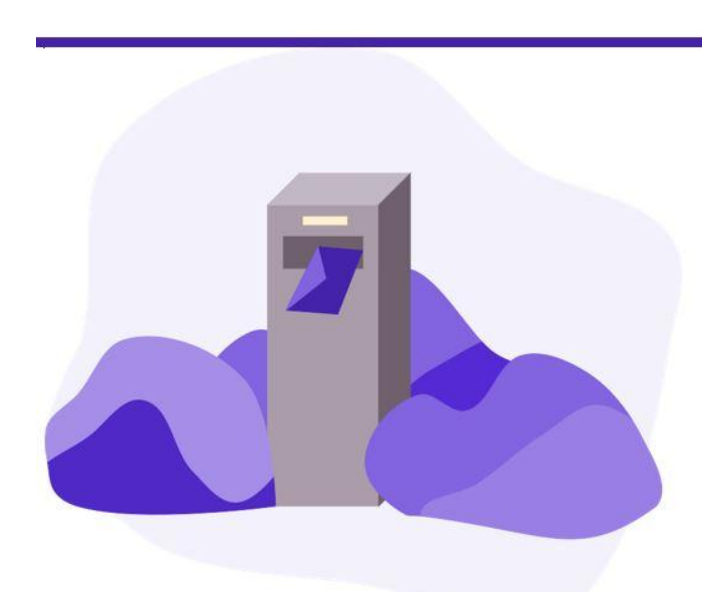

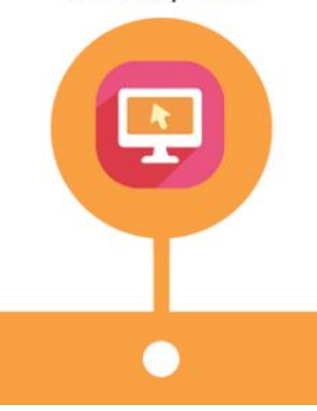

Beste Bianca Castafiore

U ontvangt deze e-mail aangezien Maurice De Kat jou toegang heeft gegeven om het aanmeldingsdossier van Lucille Botzcowski mee op te volgen.

Alvorens u het dossier mee kan opvolgen, dient u uw e-mailadres te bevestigen via onderstaande knop.

E-mailadres bevestigen

Wanneer u uw e-mailadres heeft bevestigd, kan u nadien inloggen met volgende gegevens:

E-mail: bianca@Castafiore.be Wachtwoord: Bianca0Castafiore

Opgelet! We raden u aan om uw wachtwoord zo snel mogelijk aan te passen. 2

Vriendelijke groeten Danny Pijls

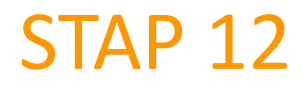

•

Even geduld...

ma 27/03/2023 14u00 vrij 21/04/2023 14u00 Aanmeldperiode

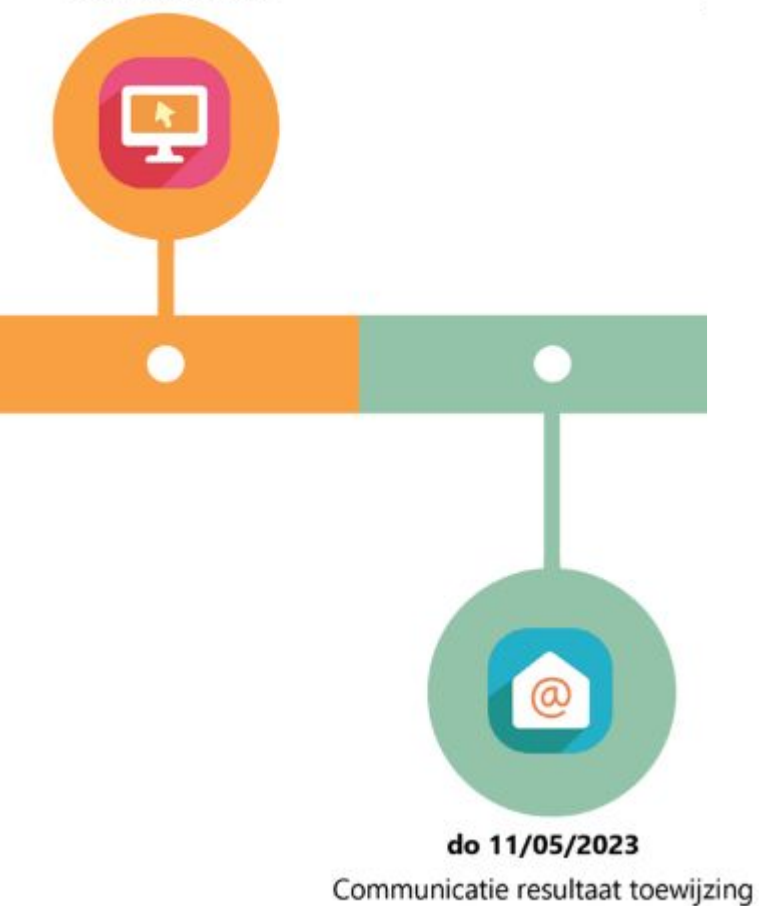

٠

Controleer je mailbox

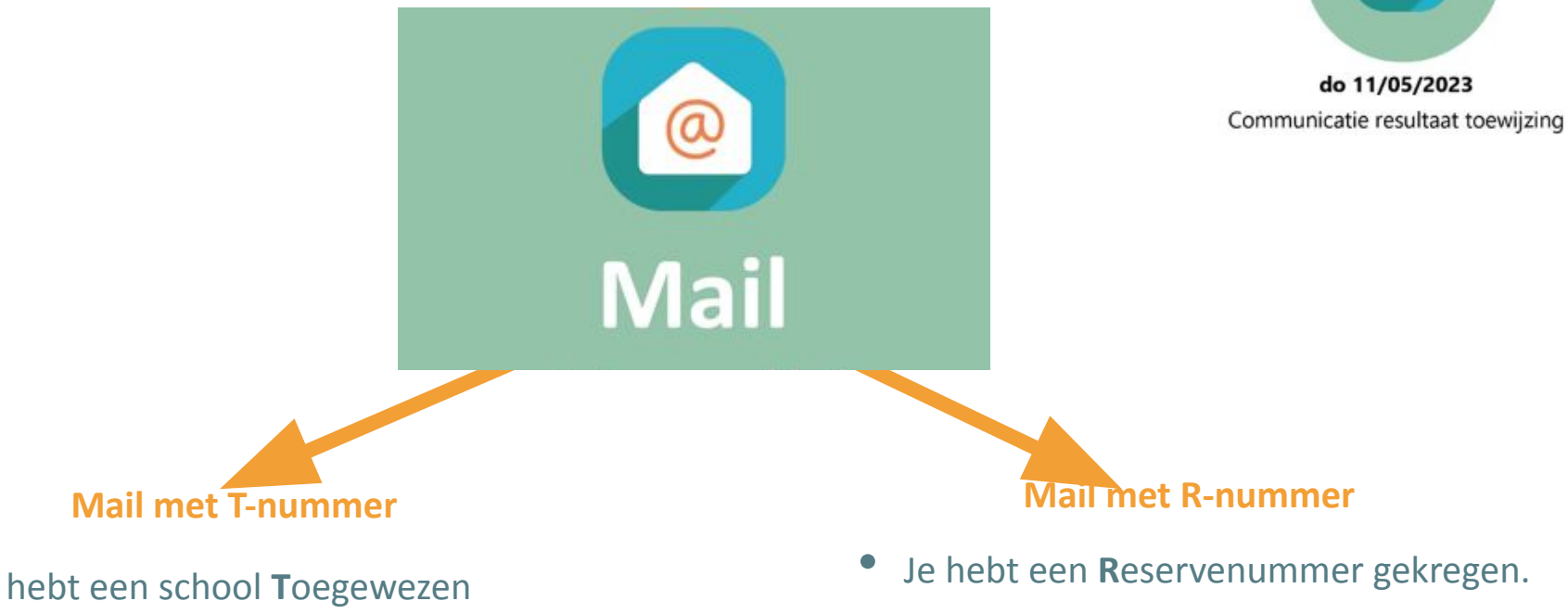

- Je hebt een school Toegewezen gekregen.
- Je hebt een uitnodiging tot inschrijven ontvangen.

• Het R-nummer geeft aan wat je positie is op de reservelijst.

0

#### di 16/05/2023 ma 12/06/2023

Inschrijfperiode toegewezen leerlingen

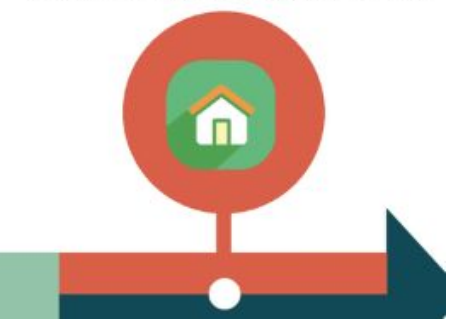

### STAP 14

# Inschrijven

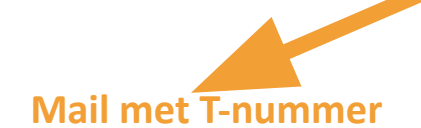

- Je hebt een school **T**oegewezen gekregen.
- Je kan tot 5 juni naar de toegewezen school om in te schrijven.

#### Mail met R-nummer

- Je hebt een **R**eservenummer gekregen.
- Dit R-nummer geeft aan wat je positie is op de reservelijst.
- Je wordt door de school gecontacteerd zodra er een plaats beschikbaar is.
- Je kan je eventueel vrij inschrijven of op de wachtlijst laten zetten van een andere school.

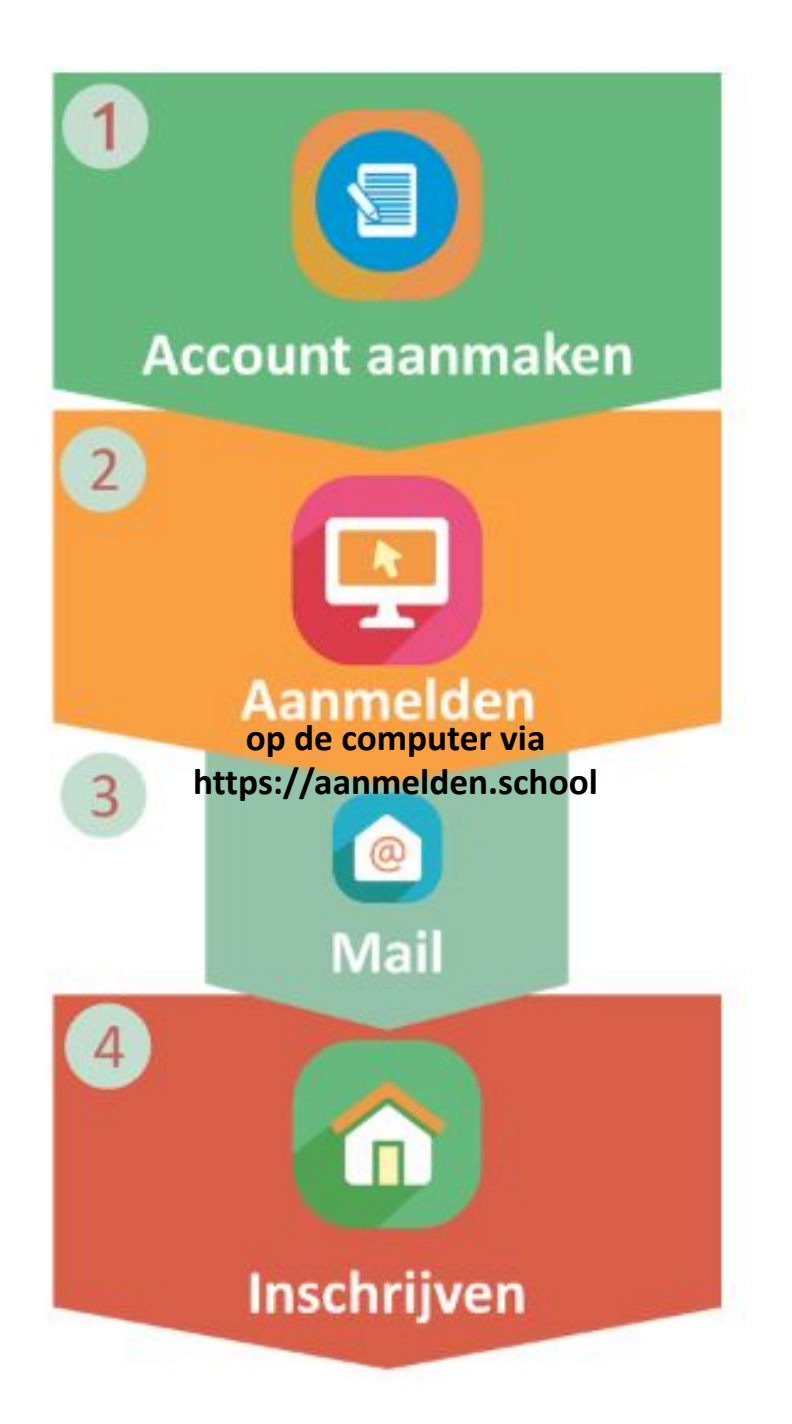